## **WOB**

### USER GUIDE: DOWNLOAD SWIFT gPI CREDIT CONFIRMATION REPORT VIA INFINITY

## Important Notes:

- The "Account Summary" User access rights must be granted by Company Administrator.
- Only credited transactions updated by the Beneficiary Bank to SWIFT will be available in the reports

\_\_\_\_\_

#### A. How to download SWIFT gpi Credit Confirmation Report from Infinity

| Step 1                                                                             |                                                                      |                         |                                                                   |  |  |  |  |
|------------------------------------------------------------------------------------|----------------------------------------------------------------------|-------------------------|-------------------------------------------------------------------|--|--|--|--|
| <b>#</b> UOB                                                                       | You are in:<br>CASH MANAGEMENT ∽                                     | ACCOUNTS                |                                                                   |  |  |  |  |
| ACCOUNTS<br>Accounts Overview                                                      | FIXED DEPOS<br>Place Fixed Dep                                       | ITS<br>posits (FD/FD-i) |                                                                   |  |  |  |  |
| Account Activities                                                                 | Advices                                                              |                         |                                                                   |  |  |  |  |
| From the top menu bar, go to <b>Accounts &gt; Download Reports &amp; Advices</b> . |                                                                      |                         |                                                                   |  |  |  |  |
| Step 2                                                                             |                                                                      |                         |                                                                   |  |  |  |  |
| Download Reports System Generated R Company Account                                | & Advices  eports User Generated Reports (Merchant ID) (Report Name) | ports Deb               | abit / Credit Advices Inward Remitt                               |  |  |  |  |
| Clear Filter(s)                                                                    |                                                                      |                         | Search by Report Type Q                                           |  |  |  |  |
| Company 🔷                                                                          | Account 🗘 Merchant                                                   | ID 🗘 Reg                | eport GPI                                                         |  |  |  |  |
| NAME1                                                                              | 1473                                                                 | Cas<br>Rep<br>Rep       | lash Su<br>leport LOAN                                            |  |  |  |  |
| NAME1 1                                                                            | 1473(                                                                | Cas<br>Rep              | lash Sw Cancel Clear Apply<br>leport - Krimary Account 18/06/2022 |  |  |  |  |
| a) At the "System<br>b) Then, tick "GP<br>c) You can also u                        | Generated Reports" ta<br>l" and click "Apply".                       | b, click "Repo          | oort Type".                                                       |  |  |  |  |

# **HHUOB**

| tep 3                                                                                                    |           |               |                                                                                             |            |                    |  |  |  |
|----------------------------------------------------------------------------------------------------|-----------|---------------|---------------------------------------------------------------------------------------------|------------|--------------------|--|--|--|
| System Generated Reports User Generated Reports                                                                  |           |               | Debit / Credit Advices                                                                      |            | nward Remittances  |  |  |  |
| Company Account Merchant ID Report Name Report Category GPI Report Date: 01/12/2021 - 29/01/2022 Clear Filter(s) |           |               |                                                                                             |            |                    |  |  |  |
| i4 Record(s)                                                                                                    |           |               |                                                                                             |            | 략 Customise View 🗸 |  |  |  |
| Company 🖒                                                                                                    | Account 🗘 | Merchant ID 🖒 | Report Name 🖒                                                                               | Date 🔷     | Downloads          |  |  |  |
|                                                                                                    | I — I     |               | Telegraphic Transfer -<br>Beneficiary Credit<br>Confirmation Report<br>Report Sub Type: CCR | 27/01/2022 | 不                  |  |  |  |
|                                                                                                    | I — 1     |               | Telegraphic Transfer -<br>Beneficiary Credit<br>Confirmation Report<br>Report Sub Type: CCR | 27/01/2022 | <u>7</u>           |  |  |  |
|                                                                                                    | -         |               | Telegraphic Transfer -<br>Beneficiary Credit<br>Confirmation Report<br>Report Sub Type: CCR | 26/01/2022 | $\overline{+}$     |  |  |  |
|                                                                                                    |           |               |                                                                                             |            |                    |  |  |  |

Click 📥 to download GPI report.

| Step 4                                                                                                    |                                |                           |        |
|----------------------------------------------------------------------------------------------------|--------------------------------|---------------------------|--------|
| CCR_112:         0 (002).txt - Notepad           File Edit Format View Help           PRIGINATING PARTY ACCOUNT NUMBER ORIGINATING PARTY A           000000000000000000000000000000000000 | ACCOUNT CURRENCY  <br>S'<br>S' | BANK REFERENCE 0<br> <br> | - D X  |
| <                                                                                                    | Windows (CRLF)                 | Ln 1, Col 1               | > 100% |
| The GPI report is downloaded.                                                                                                    |                                |                           |        |